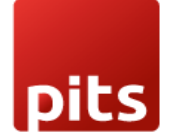

User Manual

**POS Inventory Report** 

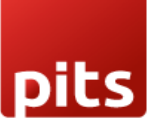

## **1.0 Introduction**

In the world of inventory management, businesses often find themselves trapped in a web of manual stock evaluation, limited real-time visibility, and the never-ending burden of maintaining manual checklists. PITS has come up with an innovative solution that promises to break these chains and revolutionize the way you manage your inventory.

## **1.1 Features**

- 1. Performance tracking
- 2. Sales Analysis
- 3. Stock Valuation
- 4. No need for paper checklist
- 5. Reorder management
- 6. Accurate inventory tracking
- 7. Daily Basis In/Out Report

## 1.2 Working

A 'Session' is a unit that corresponds to a day's activities of sales and stock details. Every day, the shop staff should create a 'New Session' to perform POS operations and record sales-related activities. At the end of the day, the session must be closed. Only then can you print the inventory report for that session (day)

• **Start a POS session**: Begin a new POS session to initiate the sales process. This step marks the start of a dedicated period where you can handle customer orders and transactions using the POS system.

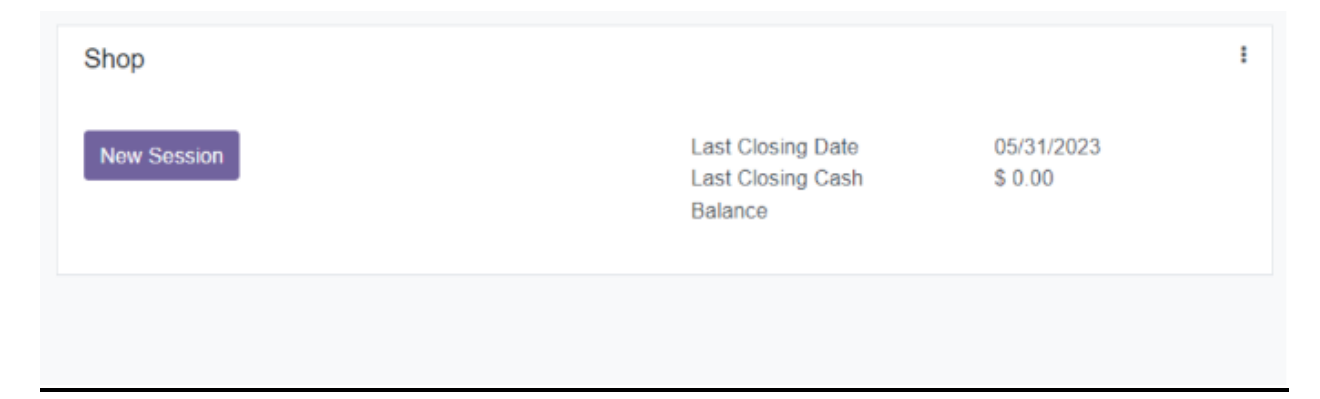

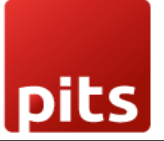

• **Perform POS operations**: Once the POS session is active, you can perform a range of essential operations. These include scanning and adding products to the order, applying discounts, managing payment methods, and generating invoices or receipts.

|                                                            | Cash In/Out |       | ◆1                       | Orders        | Q              | Search Pro            | oducts                      |                   | ×                  |   |
|------------------------------------------------------------|-------------|-------|--------------------------|---------------|----------------|-----------------------|-----------------------------|-------------------|--------------------|---|
| Office Chair<br>1.00 Units at \$ 70.00 / Units             |             |       | :                        | \$ 70.00      | *              | Chairs                |                             |                   |                    |   |
| Conference Chair (Steel)<br>5.00 Units at \$ 33.00 / Units |             |       | \$                       | 165.00        |                | \$ 39.40              | 0                           | <b>0 \$</b> 70.00 | \$ 120.50          | 1 |
|                                                            |             | Tot   | al: \$ 23<br>Taxes: \$ 0 | 3 <b>5.00</b> | Confe<br>(Alum | rence Chair<br>inium) | Conference Chair<br>(Steel) | Office Chair      | Office Chair Black |   |
|                                                            |             |       |                          |               |                |                       |                             |                   |                    |   |
|                                                            |             |       |                          |               |                |                       |                             |                   |                    |   |
| <li>Info</li>                                              |             | D Ref | und                      |               |                |                       |                             |                   |                    |   |
| Customer                                                   | 1           | 2     | 3                        | Qty           |                |                       |                             |                   |                    |   |
|                                                            | 4           | 5     | 6                        | Disc          |                |                       |                             |                   |                    |   |
|                                                            | 7           | 8     | 9                        | Price         |                |                       |                             |                   |                    |   |
| Payment                                                    | +/-         | 0     |                          | $\otimes$     |                |                       |                             |                   |                    |   |

- After POS orders, close the session: When all the orders and transactions for a particular session are complete, you can choose to close the session. This action finalizes the sales data for that specific period, ensuring proper record-keeping and allowing for accurate reporting and analysis.
- Select a session: In order to get the inventory report of a particular session. Click on Orders > Sessions

| Point of Sale | Dashboard | Orders             | Products | Reporting                        | Configuration         |   |
|---------------|-----------|--------------------|----------|----------------------------------|-----------------------|---|
| Point of Sale |           | Orders             |          |                                  |                       |   |
|               |           | Sessions           |          |                                  |                       |   |
| Shop          |           | Payment<br>Custome | s        |                                  |                       | I |
| New Session   |           |                    | Las      | t Closing Date<br>t Closing Cash | 05/31/2023<br>\$ 0.00 |   |

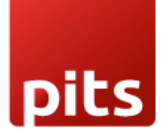

## **POS Inventory Report**

The POS Sessions feature allows you to manage and track your daily POS activities more effectively. Now select the required session and proceed to download the inventory report.

| Point of Sale | Desitoand Orders Produ | cts Reporting Configuration |                      | 🔹 📢 🚱 My Company (  | Sen Flancsco) 🔐 Mitchel Admin (pos-15,3) |
|---------------|------------------------|-----------------------------|----------------------|---------------------|------------------------------------------|
| Sessions      |                        |                             | Burth.               |                     | Q                                        |
| 4             |                        |                             | * Filters @ Group By | • Favorites         | 18/8 4 2 🔳 🖬                             |
| Session ID    | Point of Sale          | Opeced By                   | Opening Date         | Closing Date        | Status                                   |
| POSICCON      | Shop (tot used)        | 😥 Mitchel Admin             | 05262023 10 50 18    | 05/26/2023 10:59 02 | Coned & Posted                           |
| PO500007      | Shop (not used)        | Michell Admin               | 05/25/2023 10 24 28  | 05/25/2/23 13:25 01 | (Cosed & Posted)                         |
| D PO560006    | Shop (hot used)        | 🕜 Mitchell Admin            | 05/25/2020 10:20:12  | 05/25/2023 13:29:38 | (Dreed & Protect)                        |
| D PO566666    | Shop (not used)        | 💮 Mitchell Admin            | 05/25/2023 11 33 41  | 05/25/2023 11:34:24 | (Deset & Potent)                         |
| PO580004      | store2 (not used)      | Michol Admin                | 05/24/2023 11:32:00  | 05/24/2023 11:30:20 | (Cleared & Posted)                       |
| PO566603      | Shop (not used)        | Mitchell Admin              | 05/24/2023 11 28 19  | 05/24/2023 11 20 59 | (Duset & Pasted)                         |
| C PO580002    | Shop (not used)        | 💮 Mitchell Admin            | 05/23/2023 18:09:09  | 05/23/2023 18 14 40 | Crosed & Posted                          |
| D PO5/0001    | Shop (hot used)        | 💮 Mitchell Admin            | (5/23)2023 10:29:67  | 05/23/2923 10:30:14 | Closed & Postini                         |
|               |                        |                             |                      |                     |                                          |

• **Inventory Report**: With the Print feature, you can generate a comprehensive inventory report specific to the selected session.

This report provides valuable insights into the inventory status, including the quantity and value of items for that session.

Click on Print -> Inventory Report option.

|               |                     | Corders | Pickings | \$ 1,313.80<br>Payments |
|---------------|---------------------|---------|----------|-------------------------|
| POS/0000      | 8                   |         |          |                         |
| Opened By     | Mitchell Admin      |         |          |                         |
| Point of Sale | Shop (not used)     |         |          |                         |
| Opening Date  | 05/26/2023 10:58:18 |         |          |                         |
|               | 05/26/2022 10-50-02 |         |          |                         |

The POS Inventory Report feature generates a detailed report in Excel format based on the POS orders placed within a specific session.

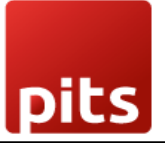

This report captures essential information about the products sold and current stock. This enables you to perform further calculations, generate visualizations, and gain deeper insights into your POS transactions for better decision-making and business analysis within excel.

| POS Inventory Report |                    |          |                |                 |                  |  |  |  |  |
|----------------------|--------------------|----------|----------------|-----------------|------------------|--|--|--|--|
| Session:             | POS/00019          | User:    | Mitchell Admin | Location:       | Shelf 1          |  |  |  |  |
| Session Start:       | 05-31-2023 10:26   |          |                | Session Closed: | 05-31-2023 10:27 |  |  |  |  |
| Product Categ        | Product            | Sold Qty | Current Stock  |                 |                  |  |  |  |  |
| Office Furniture     | [FURN_7777] Office | 1        | 24             |                 |                  |  |  |  |  |
| Office Furniture     | [E-COM12] Conferen | 5        | 20             |                 |                  |  |  |  |  |
|                      |                    |          |                |                 |                  |  |  |  |  |